# BAB 5 IMPLEMENTASI

Pada bab ini akan dijelaskan tentang bagaimana mengimplementasi *game* ke dalam bentuk digital di lingkungan perangkat keras dan lunak menggunakan *game engine* Unity. Pengimplementasian *game* akan disesuaikan dengan hasil perancangan pada bab sebelumnya.

# 5.1 Spesifikasi Sistem

Spesifikasi sistem perangkat keras dan perangkat lunak dalam *game* ini akan dideskripsikan di sini.

#### 1. Spesifikasi Perangkat Keras

Spesifikasi perangkat keras yang digunakan dalam proses pengembangan aplikasi game ini akan dijelaskan pada Tabel 5.1.

| No | Perangkat Keras |                                                                |
|----|-----------------|----------------------------------------------------------------|
| 1  | Processor       | Intel(R) Core(TM) i7-4710HQ CPU @ 2.50GHz<br>(8 CPUs), ~2.5GHz |
| 2  | Memory(RAM)     | 4096MB RAM                                                     |
| 3  | Harddisk        | 1 TB                                                           |
| 4  | Graphic Card    | NVIDIA GeForce 840M                                            |

Tabel 5.1 Spesifikasi Perangkat Keras

#### 2. Spesifikasi Perangkat Lunak

Spesifikasi perangkat lunak yang digunakan dalam proses pengembangan aplikasi game ini akan dijelaskan pada Tabel 5.2.

Tabel 5.2 Spesifikasi Perangkat Lunak

| No | Perangkat Lunak          |                                          |
|----|--------------------------|------------------------------------------|
| 1  | Operating System         | Windows 8.1 Pro 64-bit (6.3, Build 9600) |
| 2  | DirectX version          | DirectX 11                               |
| 3  | Programming Languange    | C#                                       |
| 4  | Software Development Kit | Game Engine Unity ver.5.3.3              |

# 5.2 Implementasi Game

Pada tahap implementasi *game* ini akan dibagi menjadi tiga bagian yaitu implementasi kode *program*, implementasi *art* dan UI dan juga terakhir yaitu implementasi dan simulasi *gameplay*.

# 5.2.1 Implementasi Kode Program

Pada sub bab ini kan dijelaskan mengenai implementasi code dari game "Slime Collector". Kode yang akan dicantumkan oleh penulis adalah berupa yang paling utama dan yang paling penting dalam pembuatan game.

# 1. Implementasi Kode Program Karakter Pemain

Implementasi Kode Program Karakter Pemain akan menjelaskan proses apa saja yang dapat dilakukan karakter *player* pada *gameplay* di *game "Slime Collector"* ini.

#### • Implementasi Source Code pada Player Character

#### Tabel 5.3 Source Code Player

```
No
1
    using UnityEngine;
2
    using System.Collections;
3
    public class Player : MonoBehaviour {
4
5
6
        public float speed = 10f;
        public Vector2 maxVelocity = new Vector2(3, 5);
7
8
        public bool standing;
9
        public float flySpeed = 15f;
10
        public float airSpeedMultiplier = .3f;
11
12
        private PlayerController controller;
13
        private Animator animator;
14
15
        void Start() {
            controller = GetComponent<PlayerController>();
16
17
            animator = GetComponent<Animator>();
18
        }
19
20
        // Update is called once per frame
        void Update () {
21
22
            var forceX = 0f;
23
            var forceY = 0f;
24
25
            var absVelX =
26
    Mathf.Abs(GetComponent<Rigidbody2D>().velocity.x);
27
```

```
28
             var absVelY =
    Mathf.Abs(GetComponent<Rigidbody2D>().velocity.y);
29
30
             if (absVelY < .2f){</pre>
31
32
                 standing = true;
33
             } else {
34
                 standing = false;
35
             }
36
37
             if(controller.moving.x != 0) {
38
                 if (absVelX < maxVelocity.x) {</pre>
39
                     forceX = standing ? speed *
40
    controller.moving.x : (speed * controller.moving.x *
41
    airSpeedMultiplier);
42
                     transform.localScale = new
43
    Vector3(forceX > 0 ? 1 : -1, 1, 1);
44
                     animator.SetInteger("AnimationState",
45
    1);
46
                 } else {
47
                     animator.SetInteger("AnimationState",
48
    0);
49
                 }
50
             }
51
52
             if (controller.moving.y > 0) {
53
                 if (absVelY < maxVelocity.y)</pre>
54
                     forceY = flySpeed *
55
    controller.moving.y;
56
             }
57
58
             GetComponent<Rigidbody2D>().AddForce(new
59
    Vector2(forceX, forceY));
60
          }
    }
61
62
63
```

- 1. 15-18: Inisialisasi awal, mengambil data dari PlayerController dan Animator.
- 2. 22-23: menentukan nilai forceX/Y awal.
- 3. 25-29: menentukan nilai absVelX dan Y yang diambil dari *velocity* RigidBody2D.
- 4. 31-35: menentukan apakah *Player* berdiri atau tidak dari nilai absVelY.

- 5. 37-49: menentukan kecepatan bergerak horizontal Player saat berdiri dan saat terbang dan Animation State.
- 6. 52-60: menentukan kecepatan terbang vertikal Player.

# • Implementasi Source Code Player Controller

# Tabel 5.4 Source Code Player Controller

| No       |                                                   |
|----------|---------------------------------------------------|
| 1        | using UnityEngine;                                |
| 2        | using System.Collections;                         |
| 3        | nublic class DlavenCentrallon , ManaDahavieun (   |
| 4<br>5   | public class playercontroller : MonoBenaviour {   |
| 6        | <pre>public Vector2 moving = new Vector2():</pre> |
| 7        | <pre>public float threshold = 0f;</pre>           |
| 8        |                                                   |
| 9        | <pre>// Use this for initialization</pre>         |
| 10       | void Start () {                                   |
| 11       |                                                   |
| 12       | }                                                 |
| 15<br>14 | // Undate is called once per frame                |
| 15       | void Update() {                                   |
| 16       | <pre>moving.x = moving.y = 0;</pre>               |
| 17       |                                                   |
| 18       | if (Input.GetAxis("Horizontal") > threshold) {    |
| 19       | <pre>moving.x = 1;</pre>                          |
| 20       | } else if (Input.GetAxis("Horizontal") < -        |
| 21       | threshold) {                                      |
| 22       | 100111g.x = -1;                                   |
| 23       | J                                                 |
| 25       | <pre>if (Input.GetButton("Fire1")) {</pre>        |
| 26       | moving.y = 1;                                     |
| 27       | <pre>} else if (Input.GetKey("down")) {</pre>     |
| 28       | <pre>moving.y = -1;</pre>                         |
| 29       | }                                                 |
| 30<br>21 |                                                   |
| 37<br>22 |                                                   |
| 22       |                                                   |
|          |                                                   |

- 1. 16: menentukan nilai moving.x dan moving.y awal.
- 2. 18-23: menentukan nilai moving.x jika Input "Horizontal" tersebut positif atau negatif yang berarti menentukan *Player* begerak ke kiri atau kanan.
- 3. 25-29: menentukan nilai moving.y jika Input "Fire1" tersebut positif atau negatif yang berarti menentukan *Player* terbang atau tidak.

# • Implementasi Source Code Dead pada Player

# Tabel 5.5 Source Code Dead

| No |                                                       |
|----|-------------------------------------------------------|
| 1  | using UnityEngine;                                    |
| 2  | using System.Collections;                             |
| 3  | using UnityEngine.SceneManagement;                    |
| 4  |                                                       |
| 5  | <pre>public class Dead : MonoBehaviour {</pre>        |
| 6  |                                                       |
| 7  | public ExplodingPart explodingPart;                   |
| 8  | public int totalParts = 5;                            |
| 9  | // Use this for initialization                        |
| 10 | // USE LAIS FOR INITIALIZATION                        |
| 11 |                                                       |
| 12 | 3                                                     |
| 13 |                                                       |
| 14 | // Update is called once per frame                    |
| 15 | void Update () {                                      |
| 16 |                                                       |
| 17 | }                                                     |
| 18 |                                                       |
| 19 | <pre>void OnTriggerEnter2D(Collider2D target) {</pre> |
| 20 | <pre>if(target.gameObject.tag == "Deadly") {</pre>    |
| 21 | OnDead();                                             |
| 22 | }                                                     |
| 23 | }                                                     |
| 24 |                                                       |
| 25 | void OnCollisionEnter2D(Collision2D target) {         |
| 26 | 1+ (target.gameubject.tag == "Deadly") {              |
| 27 | Unuead();                                             |
| 28 |                                                       |
| 29 | 1                                                     |
| 30 |                                                       |

```
31
        void OnDead() {
32
             Destroy(gameObject);
33
             var t = transform;
34
35
             for(int i=0; i<totalParts; i++) {</pre>
36
                 t.TransformPoint(0, -100, 0);
37
                 ExplodingPart clone =
38
    Instantiate(explodingPart, t.position,
39
    Quaternion.identity) as ExplodingPart;
40
41
    clone.GetComponent<Rigidbody2D>().AddForce(Vector3.righ
42
    t * Random.Range(-50, 50));
43
44
    clone.GetComponent<Rigidbody2D>().AddForce(Vector3.up *
45
    Random.Range(100, 400));
46
             }
47
48
             GameObject go = new GameObject("Click to
49
    Continue");
50
             ClickToContinue script =
51
    go.AddComponent<ClickToContinue>();
52
             script.scene =
53
    SceneManager.GetActiveScene().name;
54
             go.AddComponent<RestartText>();
        }
55
    }
56
```

- 1. 19-29: menjalankan fungsi onDead() jika Player *trigger* atau *collision* dengan *deadly-tagged game object*
- 2. 32: destroy gameObject Player
- 3. 36-46: menampilkan explodingPart berkeping-keping dengan cloning dan menambahkan *force* kepada keeping tersebut jika *game object Player* destroyed.
- 4. 48-54: menampilkan tampilan *Click to Continue* dan mengulang *scene* tersebut ketika tombol apapun ditekan.

# 2. Implementasi Kode Program Karakter Enemy

Implementasi Kode Program Karakter *Enemy* akan menjelaskan proses apa saja yang dilakukan pada karakter *Enemy* pada *gameplay* di *game "Slime Collector"* ini.

# • Implementasi Source Code MoveForward pada Enemy

Tabel 5.6 Source Code MoveForward

| No |                                                           |
|----|-----------------------------------------------------------|
| 1  | using UnityEngine;                                        |
| 2  | using System.Collections;                                 |
| 3  |                                                           |
| 4  | <pre>public class MoveForward : MonoBehaviour {</pre>     |
| 5  |                                                           |
| 6  | <pre>public float speed = .5f;</pre>                      |
| 7  |                                                           |
| 8  | <pre>// Use this for initialization</pre>                 |
| 9  | void Start () {                                           |
| 10 |                                                           |
| 11 | }                                                         |
| 12 |                                                           |
| 13 | // Update is called once per frame                        |
| 14 | void Update () {                                          |
| 15 | GetComponent <rigiabody2d>().Velocity = new</rigiabody2d> |
| 16 | Vector2(transform.localScale.x, 0) * speed;               |
| 1/ | }                                                         |
| 10 | 3                                                         |
| 19 |                                                           |
|    |                                                           |

Penjelasan baris source code dari table di atas:

1. 14-17: menggerakkan maju enemy dalam *velocity* yang didpat dari dari *transform* dikali *speed* yang terlah ditentukan.

#### Implementasi Source Code LookForward

```
Tabel 5.7 Source Code LookForward
```

```
No
1
    using UnityEngine;
2
    using System.Collections;
3
4
    public class LookForward : MonoBehaviour {
5
6
        public Transform sightStart, sightEnd;
7
        public bool needsCollision = true;
8
9
        private bool collision = false;
10
11
         // Use this for initialization
12
         void Start () {
13
14
         }
15
16
         // Update is called once per frame
17
         void Update () {
            collision =
18
19
    Physics2D.Linecast(sightStart.position,
20
    sightEnd.position, 1 <<</pre>
    LayerMask.NameToLayer("Solid"));
21
22
            Debug.DrawLine(sightStart.position,
23
    sightEnd.position, Color.green);
24
25
            if (collision == needsCollision)
26
                this.transform.localScale = new
27
    Vector3((transform.localScale.x == 1) ? -1 : 1, 1, 1);
28
         }
29
    }
```

Penjelasan baris source code dari table di atas:

- 1. 18-23: menggunakan *Linecast Physic2D* untuk melihat beberapa jarak ke depan musuh sampai dengan *collision* ke *layer Solid* dan juga menggambarkan *line sight*-nya
- 2. 25-27: membalikkan arah jalan musuh ketika collide dengan layer Solid

### 3. Implementasi Kode Program Crystal Collectable

Implementasi Kode Program Karakter Enemy akan menjelaskan proses apa saja yang dilakukan pada karakter *enemy* pada *gameplay* di game "*Slime Collector*" ini.

# • Implementasi Source Code CrystalCollectable

Tabel 5.8 Source Code CrystalCollectable

| No |                                                              |  |
|----|--------------------------------------------------------------|--|
| 1  | using UnityEngine;                                           |  |
| 2  | using System.Collections;                                    |  |
| 3  |                                                              |  |
| 4  | <pre>public class CrystalCollectable : MonoBehaviour {</pre> |  |
| 5  |                                                              |  |
| 6  | private SpawnCrystal controller;                             |  |
| 7  | <pre>// Use this for initialization</pre>                    |  |
| 8  | void Start () {                                              |  |
| 9  | GameObject gameControllerObject =                            |  |
| 10 | GameObject.FindwithTag("Spawn");                             |  |
| 12 | r (gamecontrollerobject != hull)                             |  |
| 12 | l controllor -                                               |  |
| 14 | gameControllerObject GetComponent(SnawnCrystal)():           |  |
| 15 | }                                                            |  |
| 16 | ſ                                                            |  |
| 17 | }                                                            |  |
| 18 |                                                              |  |
| 19 | <pre>// Update is called once per frame</pre>                |  |
| 20 | void Update () {                                             |  |
| 21 |                                                              |  |
| 22 | }                                                            |  |
| 23 |                                                              |  |
| 24 | void OnFriggerEnter2D(Collider2D target) {                   |  |
| 25 | <pre>if (target.gameObject.tag == "Player") </pre>           |  |
| 20 | l l                                                          |  |
| 27 | controller addScore(10).                                     |  |
| 20 | Destroy(gameObject):                                         |  |
| 30 | }                                                            |  |
| 31 |                                                              |  |
| 32 | }                                                            |  |
|    |                                                              |  |

- 1. 8-15: inisialisasi gameControllerObject dari *object* yang ber-*tag* "Spawn"
- 2. 24-31: menambahkan skor 10 jika player *collide* dengan *crystal* dan menghancurkan *game object crystal* tersebut

# • Implementasi Source Code SpawnCrystal

# Tabel 5.9 Source Code SpawnCrystal

| No |                                                        |
|----|--------------------------------------------------------|
| 1  | using UnityEngine;                                     |
| 2  | using System.Collections;                              |
| 3  | using UnityEngine.UI;                                  |
| 4  | using System.Collections.Generic;                      |
| 5  |                                                        |
| 6  | <pre>public class SpawnCrystal : MonoBehaviour {</pre> |
| 7  |                                                        |
| 8  | public GameObject crystal;                             |
| 9  | public float spawnTime = 10f;                          |
| 10 | <pre>public Transform[] spawnPoint;</pre>              |
| 11 | public int score;                                      |
| 12 | <pre>public Text scoreText;</pre>                      |
| 13 |                                                        |
| 14 | // Use this for initialization                         |
| 15 | void Start () {                                        |
| 16 | score = 0;                                             |
| 17 | updateScore();                                         |
| 18 | InvokeRepeating("Spawn", spawnlime,                    |
| 19 | spawnlime);                                            |
| 20 |                                                        |
| 21 | }                                                      |
| 22 | // Undata is called once non frame                     |
| 25 | // Update is called once per frame                     |
| 24 | Void Opdate () (                                       |
| 25 | 1                                                      |
| 20 | J                                                      |
| 28 | void Spawn()                                           |
| 29 | {                                                      |
| 30 | for (int i = 0; i < spawnPoint.Length; i++)            |
| 31 | {                                                      |
| 32 | if (spawnPoint[i].childCount == 0)                     |
| 33 | {                                                      |
| 34 |                                                        |
| 35 |                                                        |

```
36
                     GameObject stopcrystal =
    (GameObject)Instantiate(crystal,
37
    spawnPoint[i].position, spawnPoint[i].rotation);
38
                     stopcrystal.transform.parent =
39
40
    spawnPoint[i];
41
                 }
42
            }
43
        }
44
45
        public void addScore(int newScore)
46
        {
47
            score += newScore;
48
            updateScore();
49
        }
50
51
        void updateScore()
52
        {
53
            scoreText.text = score.ToString();
54
        }
55
   }
```

- 1. 15-21: inisialisasi *score* awal, pemanggilan fungsi updateScore dan InvokeRepeating fungsi Spawn
- 2. 28-43: memeriksa apakah ada *gameobject crystal* di spawnPoint dan dimunculkan jika tidak ada.
- 3. 45-49: mengupdate score
- 4. 51-54: mengupdate *text* nilai *score*

# 5.2.2 Implementasi Art dan UI

Pada sub-bab implementasi *Art* ini terdiri dari beberapa bagian yaitu implementasi *artwork* yang digunakan untuk *tilemap*, karakter *Player*, karakter *Enemy*, *collectable*, dan *display text*.

#### 1. Implementasi Art Tilemap

Implementasi art *tilemap* ditunjukkan pada gambar 5.1.

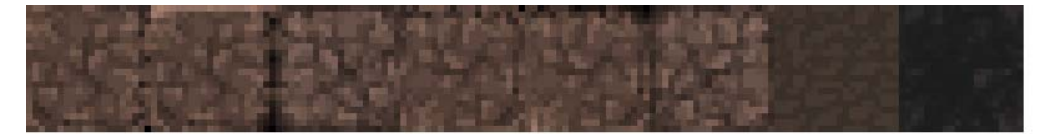

Gambar 5.1 Tilemap

# 2. Implementasi Art Karakter Player

Implementasi art karakter player ditunjukkan pada gambar 5.2

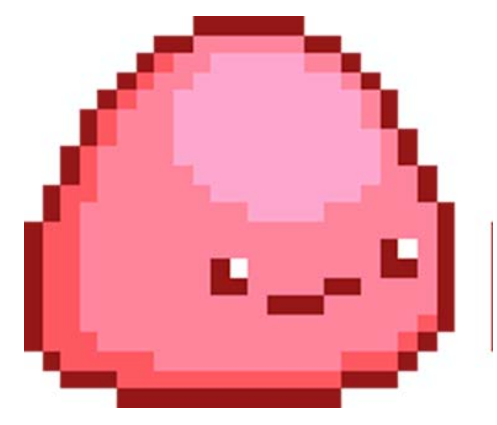

Gambar 5.2 Karakter Player

3. Implementasi Art Karakter Enemy

Implementasi art karakter enemy ditunjukkan pada gambar 5.3

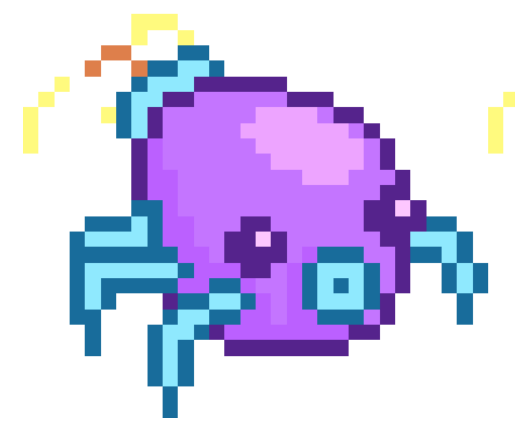

Gambar 5.3 Karakter Enemy

4. Implementasi Art Crystal Collectable

Implementasi art crystal collectable ditunjukkan pada gambar 5.4.

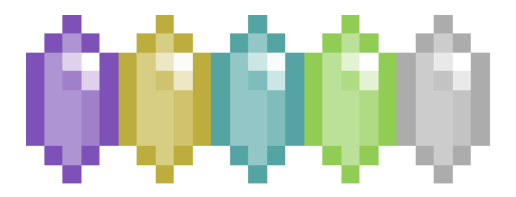

Gambar 5.4 Crystal Collectable

# 5. Implementasi Art Display Text

Implementasi art display text ditunjukkan pada gambar 5.5 dan 5.6.

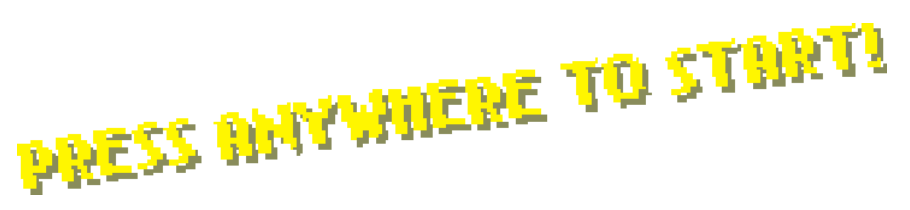

Gambar 5.5 Display Text 1

# PRESS ANYWHERE TO TRY AGAIN!

Gambar 5.6 Display Text 2

# 6. Implementasi Game Screen

Implementasi art game screen ditunjukkan pada gambar 5.7

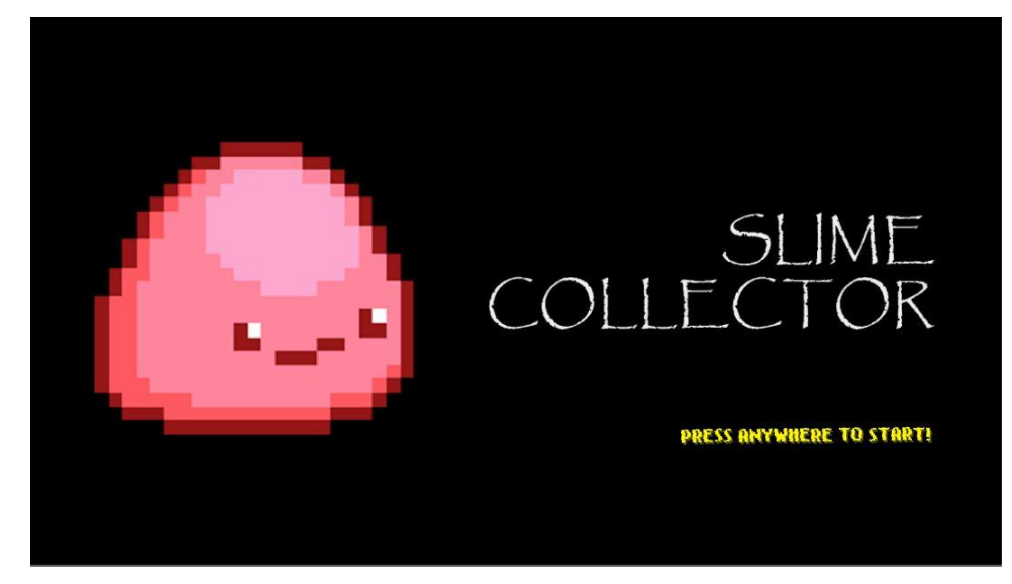

Gambar 5.7 Screen Main Menu/Splash Screen

# 5.2.3 Simulasi Gameplay

Simulasi *gameplay* ini berisi hasil implementasi dari perancangan *gameplay* di bab sebelumnya. Pada tahap ini akan ditampilkan dari cara menggerakkan karakter, kondisi karakter menyentuh *hazard* ataupun *enemy*, dan kondisi *player* mendapatkan *crystal collectible*.

1. Pergerakan Karakter

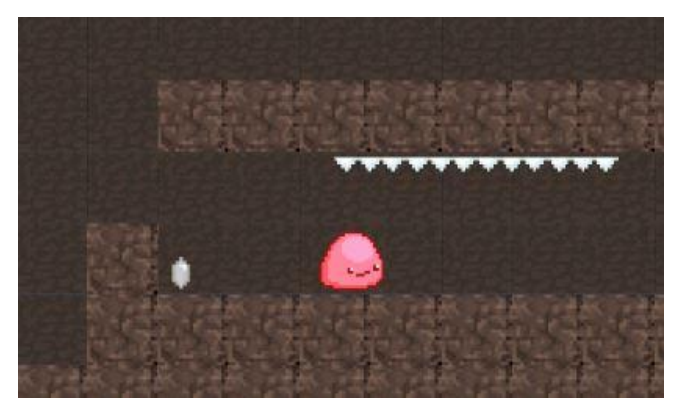

Gambar 5.8 Implementasi Karakter Berjalan ke Kanan

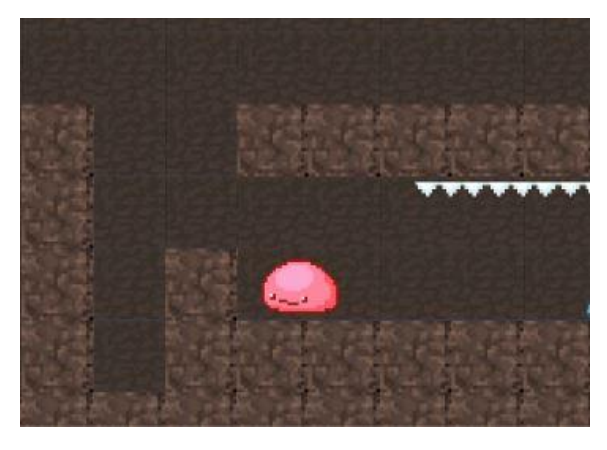

Gambar 5.9 Implementasi Karakter Berjalan ke Kiri

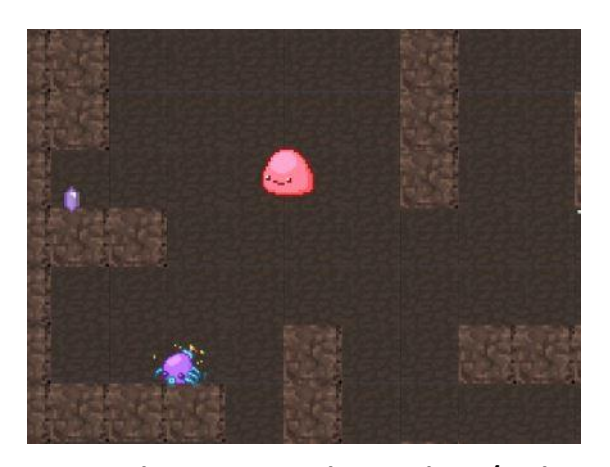

Gambar 5.10 Implementasi Karakter Terbang/Melompat

Pada gambar 5.8, gambar 5.9 dan gambar 5.10 disimulasikan bagaimana karakter *Player* berjalan ke kanan, berjalan ke kiri dan terbang/melompat.

2. Interaksi Dengan Objek di Lingkungan Game

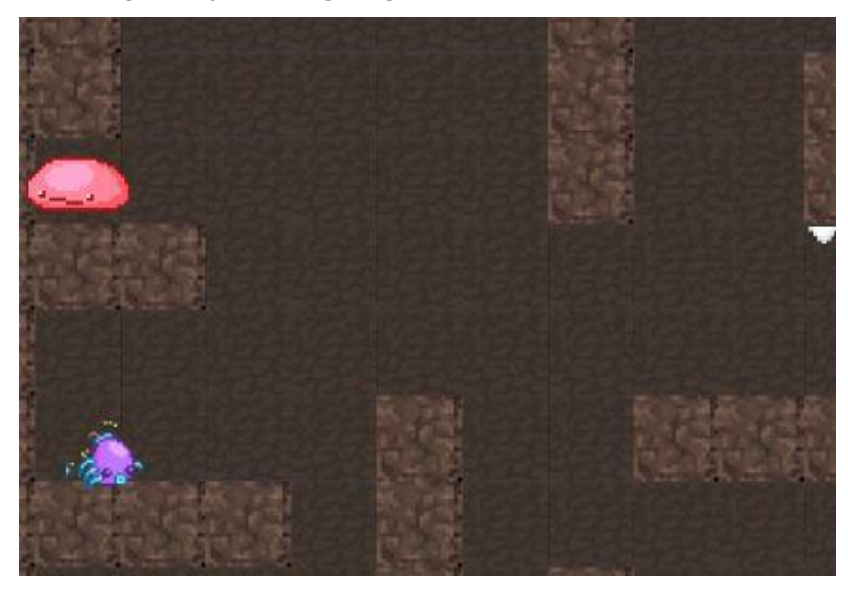

Gambar 5.11 Implementasi Karakter Mengambil Crystal Collectable

Pada gambar 5.11 diatas disimulasikan kondisi jika karakter menyentuh dan mengambil *crystal collectable*. Pada kondisi tersebut akan tampak bahwa *collectable* tersebut hilang dan *score* bertambah 10.

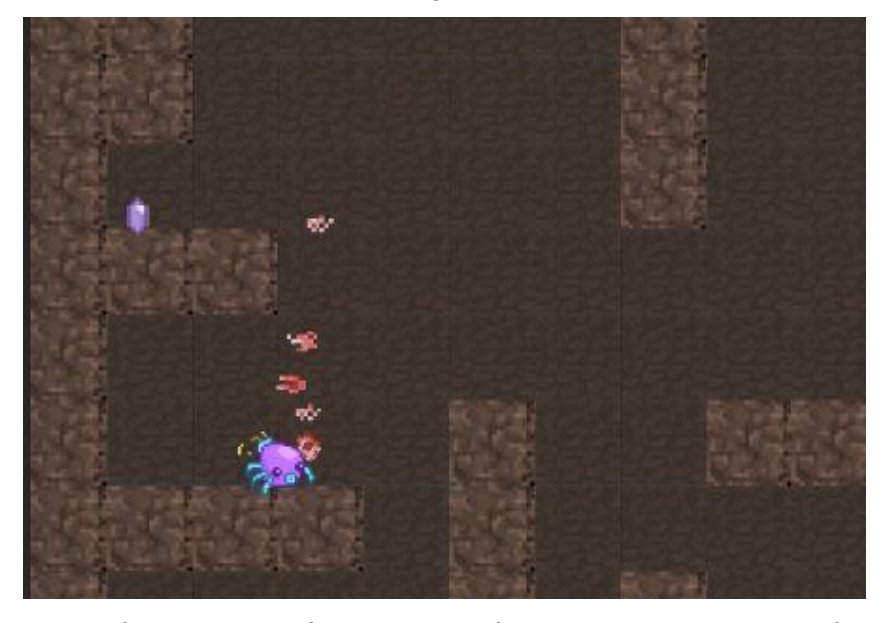

Gambar 5.12 Implementasi Karakter Menyentuh *Enemy* atapun Menyentuh *Hazards* 

Pada gambar 5.12 disimulasikan kondisi jika karakter menyentuh *enemy* ataupun *hazard* berupa *spike*. Pada kondisi tersebut *player* akan hancur berkeping-keping dan muncul *display text "Please Click Anywhere to Try Again*".